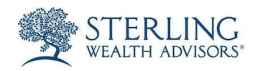

## Sterling Vault- How to upload files from your computer to the Vault.

Approved by Elizabeth Barrett – March 8, 2019, 6:15 a.m.

| 1 | <ul> <li>Log In to the Vault.</li> <li>1. Visit <u>SterlingWealthAdvisors.com</u>.</li> <li>2. Click "Current Clients" in the upper right hand corner of the site.</li> <li>3. Then click on "Client Vault."</li> <li>4. Under "Access Your Client Vault Folder," type in your email address and password.</li> <li>5. Click "Log In."</li> </ul> |  |
|---|----------------------------------------------------------------------------------------------------|--|
| 2 | Once logged in, click on your client folder.                                                                                                    |  |
| 3 | Click the "Upload Files" button.                                                                                                    |  |
| 4 | Browse for the File(s), add a Title, then click "Upload Files."                                                                                                    |  |
| 5 | You should see the document appear in the folder.                                                                                                    |  |